## **BRAX/HELIX/MATCH EXTENSION CARD**

## [HD-Audio USBモジュールのファームウェアアップデート]

まずアップデート作業を行うPC (Windows 10以降推奨) に、USBモジュールのファームウェアアップデート用プログラム "ATF\_HD-Audio\_USB-Interface\_Updater\_1\_00.exe" をあらかじめダウンロードしておきます。

インターネットに接続し、ブラウザで本国サイトのHD-Audio USB製品ページを表示します。 https://www.audiotec-fischer.de/en/helix/accessories/hec-hd-audio-usb-interface

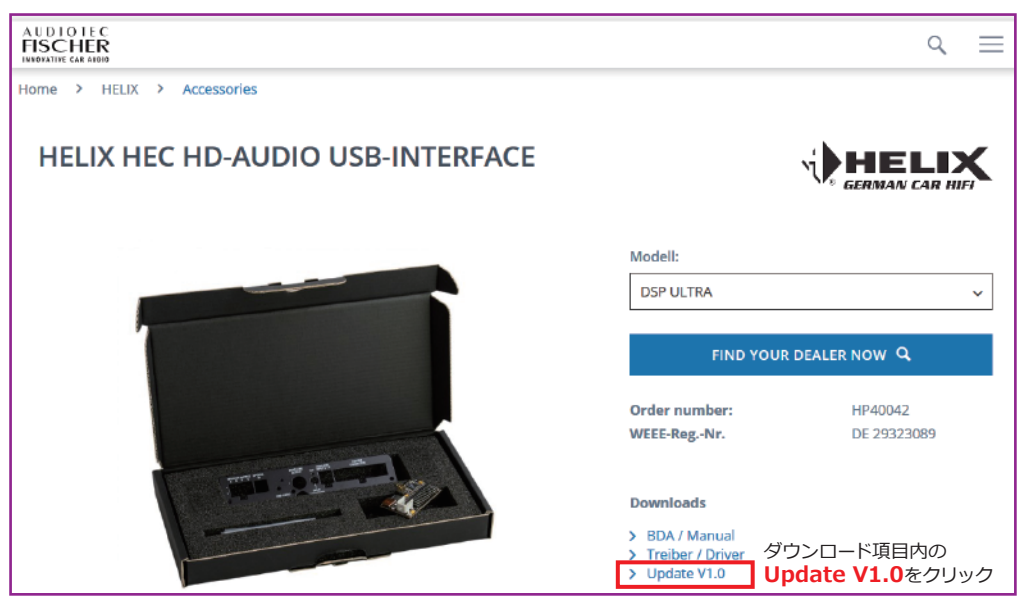

## ※アップデート作業を確実に行うために、DSPには安定した電源および信頼性の高いUSBケーブルを使用してください。 ※アップデートプログラムを中断した場合、ファームウェアが破損する場合がありますのでご注意ください。

- DSP機器のHD-Audio USBモジュールのUSB mini B端子 (右図参照)へUSBケーブルを接続します。 作業を行うPCのUSB端子へ同USBケーブルを接続します。
- 2) DSP機器の電源をONにします。 HD-Audio USBモジュールのインジケーター色(右図参照) を確認します。(グリーン点灯またはオレンジ点灯)
- ※DSP本体のステータスインジケーター色ではありません。 間違えないようご注意ください。

3) ファームウェアアップデート用プログラム "ATF\_HD-Audio\_USB-Interface\_Updater\_1\_00.exe" のアイコンをダブルクリックして実行します。 (PCの設定により右画像アイコンのどちらかが表示されます)

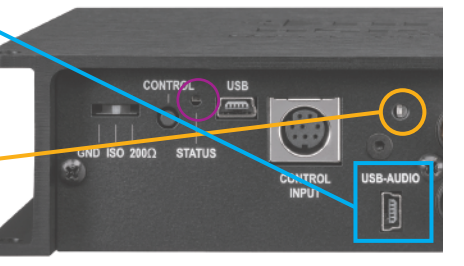

または

ATF\_HD-Audio\_U

SB-Interface\_Upd

DEP

pdater\_1\_00.exe

## **BRAX/HELIX/MATCH EXTENSION CARD**

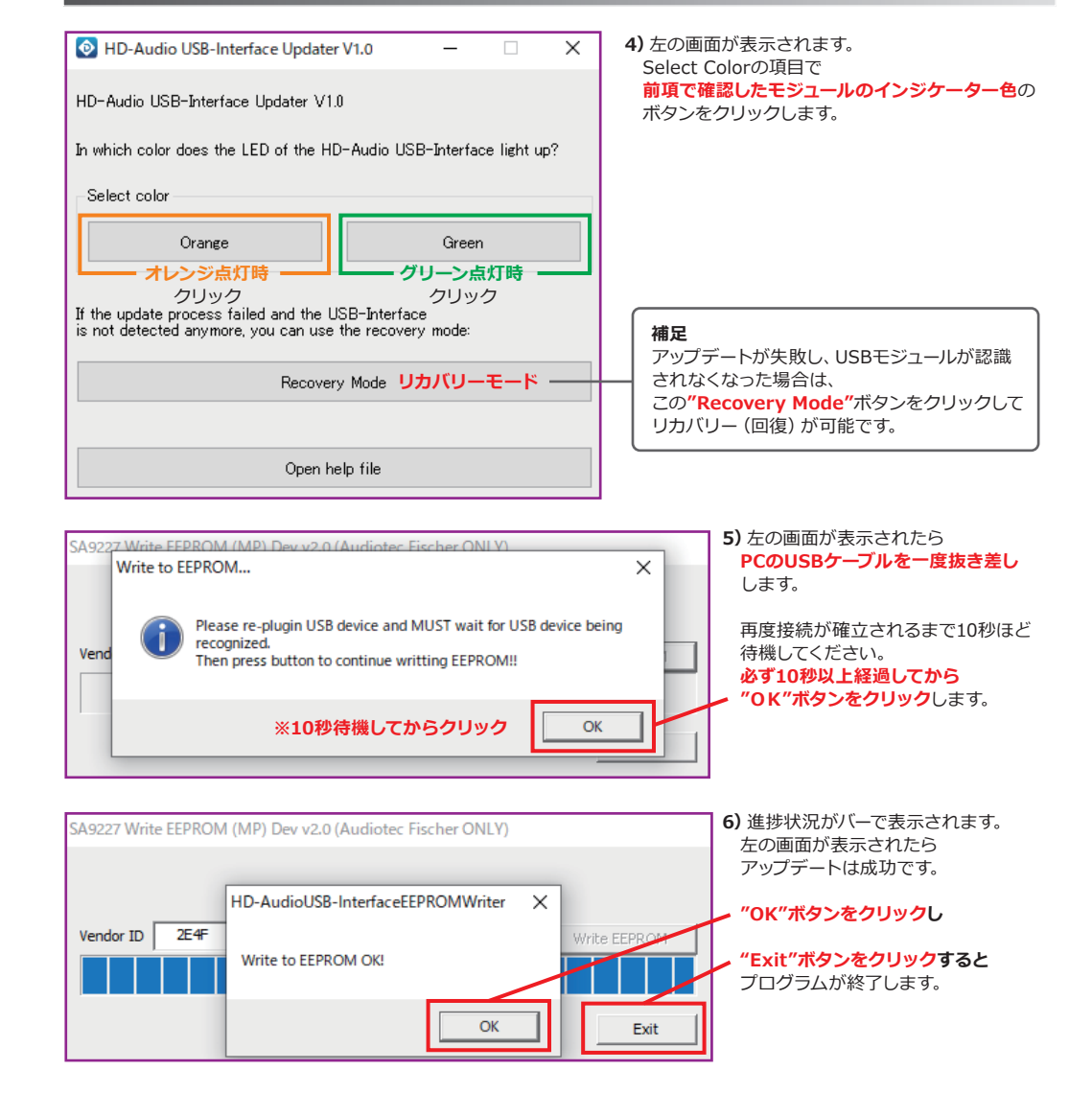

7) PCに接続されているUSBケーブルを取り外します。

DSP機器の電源をOFFにします。

DSP機器の動作インジケーターが消灯したのを確認してから、再度DSP機器の電源をONにします。 ※必ずDSP機器の再起動を行ってください。

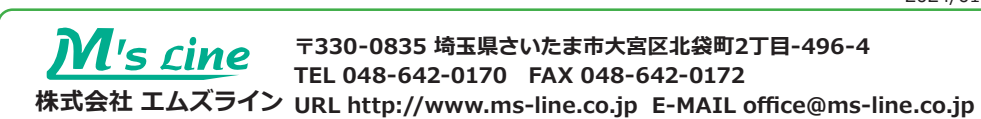

2024/01